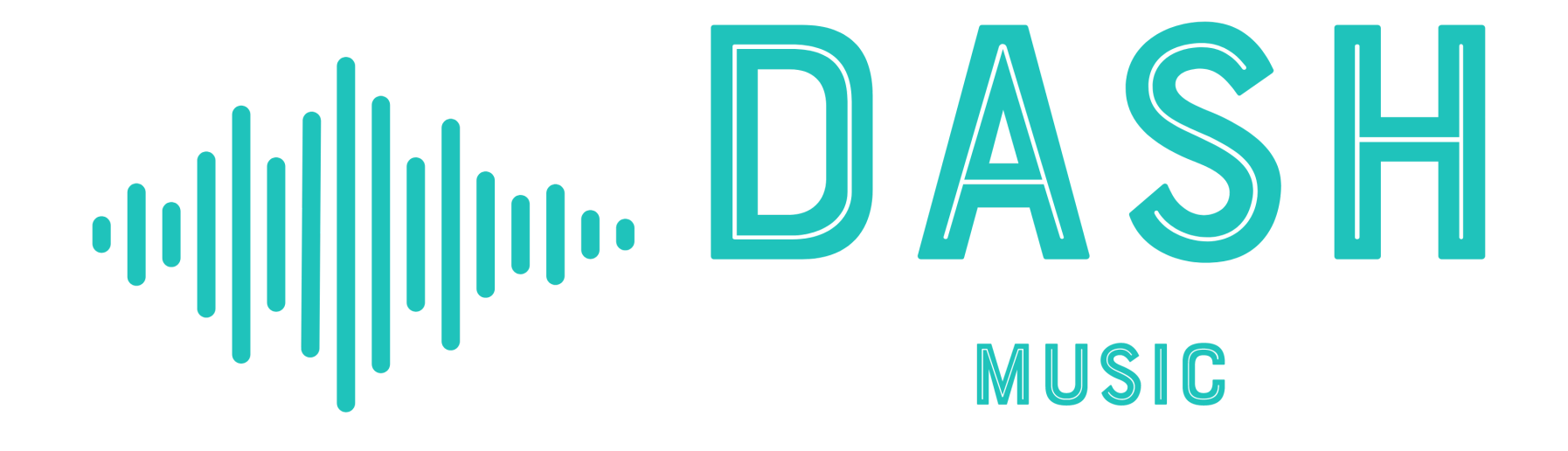

Set up your own personalised performance events calendar

# For G mail users:

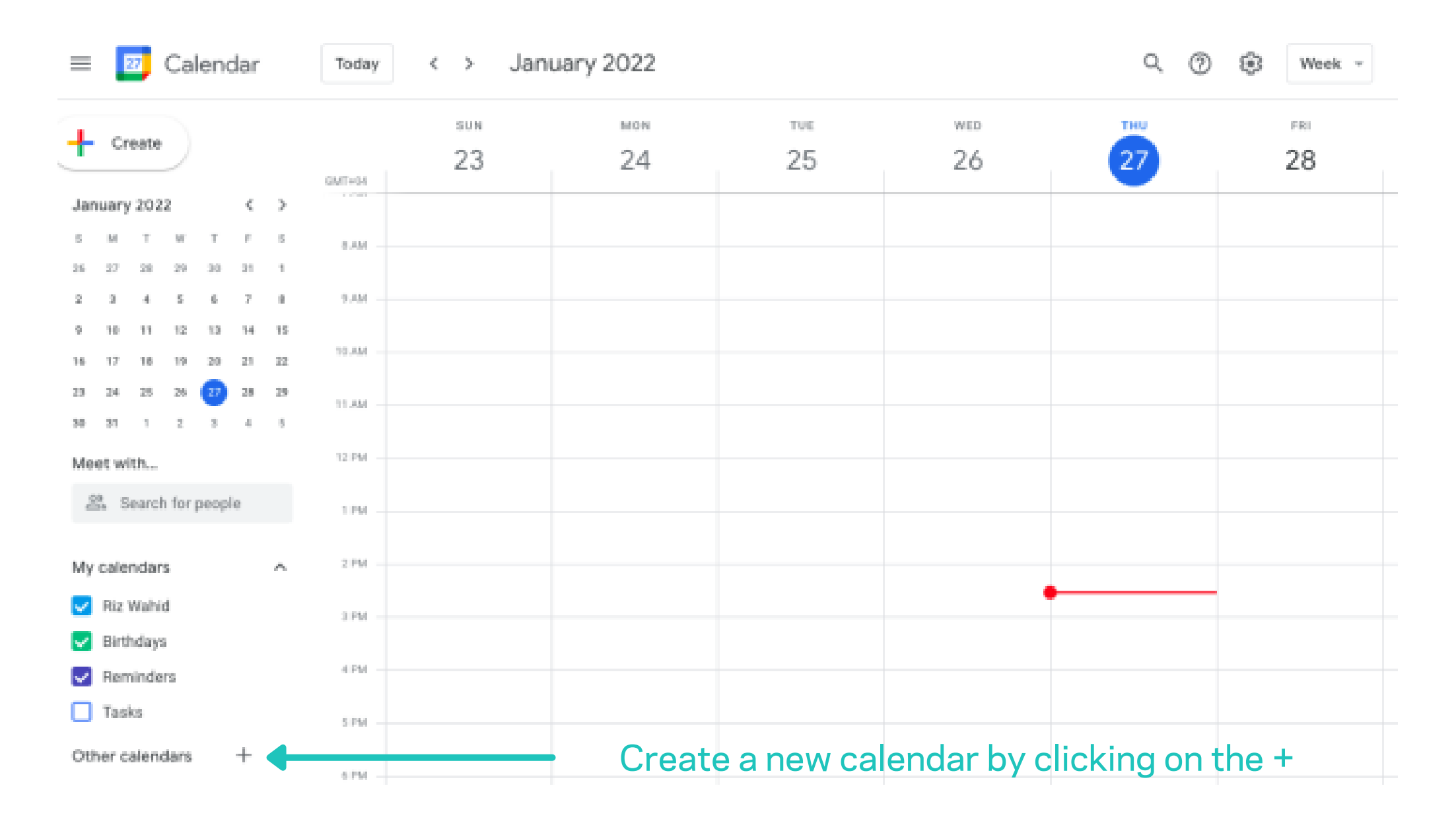

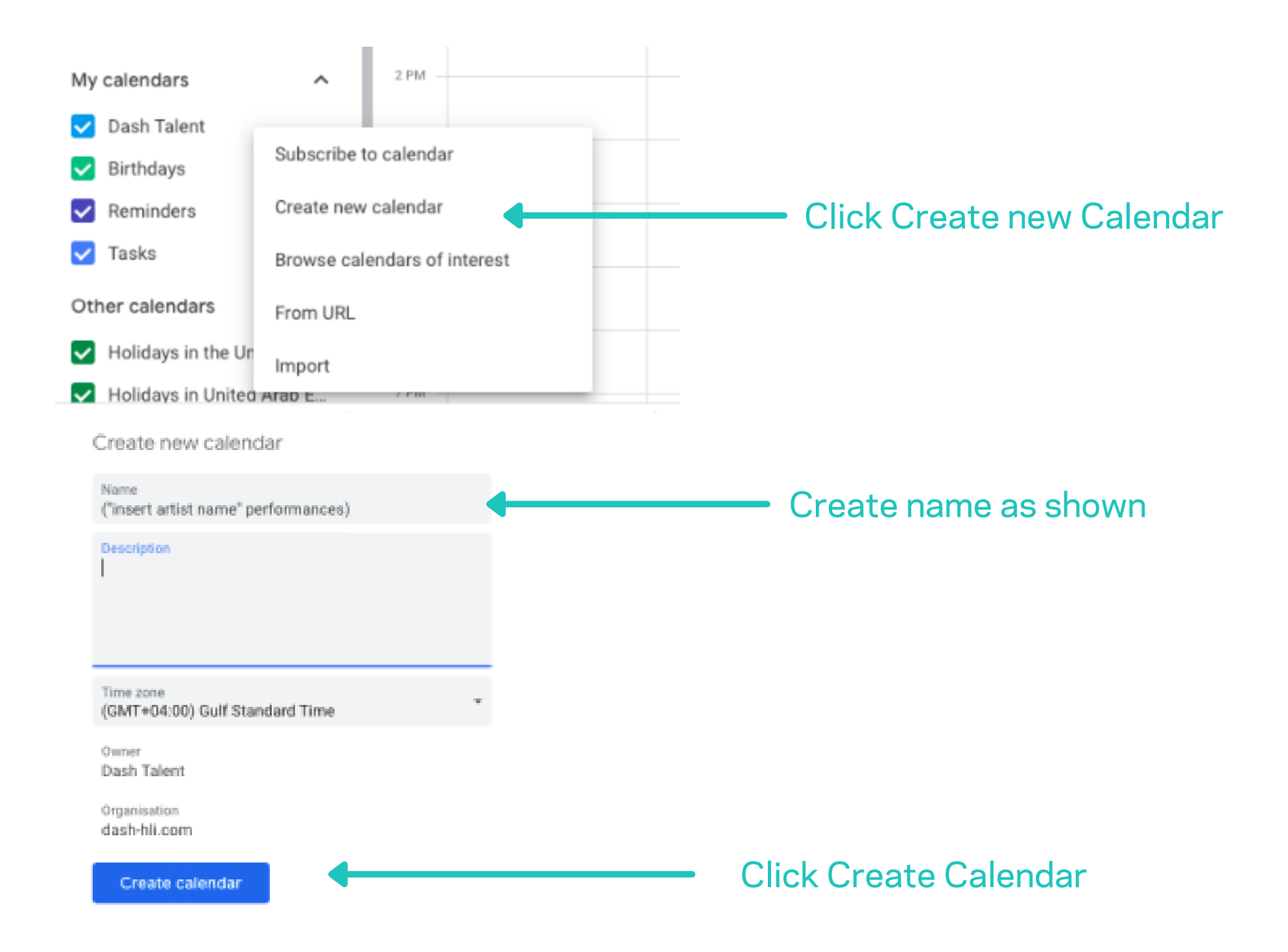

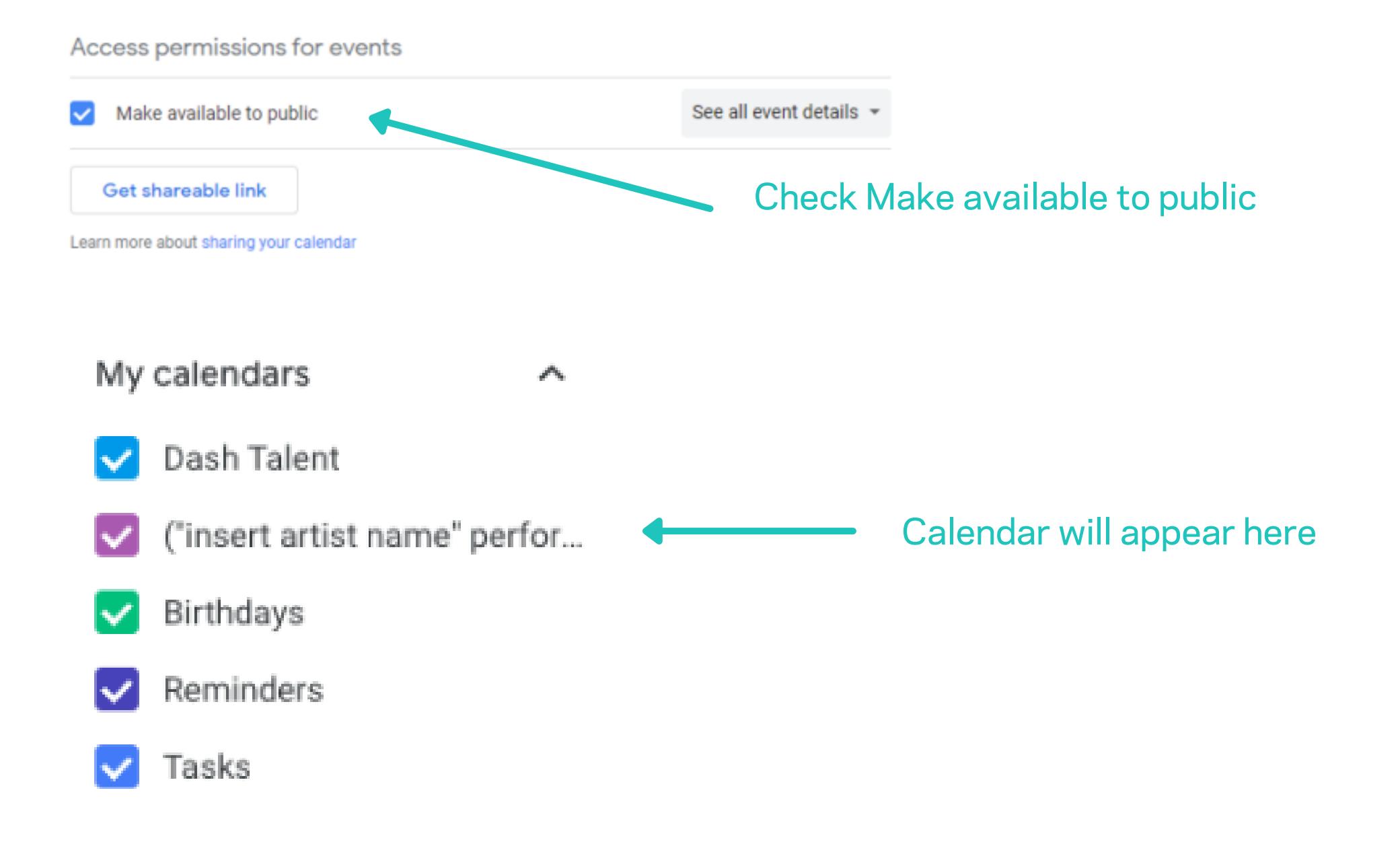

To enter your performances, simply create a new event, by clicking on a day/time in the new calendar.

- The subject should be the "name of the venue"
- Select your day and time
- Select if this should repeat weekly on the same day
- Select the location of the venue
- Add a description
- Add any attachments, such as flyers, or offers
- Select save

| Today  | < > Ja    | an – Feb 2022                                                              | - | Q ⑦ \$€ Week -<br>×                                                |
|--------|-----------|----------------------------------------------------------------------------|---|--------------------------------------------------------------------|
| GMT+04 | sun<br>30 | MON<br>31                                                                  |   | Radisson RED Oui Bar                                               |
| 12 PM  |           |                                                                            |   | Event Out of office Task Reminder Appointment slots                |
| 1 PM   |           |                                                                            | O | Monday, 31 January 8:00pm – 12:30am Tuesday, 1 February            |
| 2 PM   |           |                                                                            |   | All day Time zone                                                  |
| 3 PM   |           |                                                                            |   | Find a time                                                        |
| 4 PM   |           | _                                                                          | 2 | Add guests                                                         |
| 5 PM   |           |                                                                            | ۰ | Add Google Meet video conferencing 👻                               |
| 6 PM   |           |                                                                            | 0 | Radisson RED Hotel Dubai Silicon Oasis, Dubai Digital Park - Dubai |
| 7 PM   |           | _                                                                          | = | B I <u>U</u> i≡ i≡ co <del>x</del>                                 |
| 8 PM   |           | Radisson RED Oui Bar                                                       |   | Come and join me DJing the latest in Afro beats and house          |
| 9 PM   |           | 8pm – 12:30am<br>Radisson RED Hotel<br>Dubai Silicon Oasis.                | U | Add attachment                                                     |
| 10 PM  |           | Dubai Digital Park -<br>Dubai Silicon Oasis -<br>Industrial Area - Dubai - | _ |                                                                    |
| 11 PM  |           | United Arab Emirates                                                       |   | More options Save                                                  |

So that your personalised events calendar can be shared on your profile, you will need to provide access, this can be done by following the below.

Hover over your new calendar shown under my calendars, and select "settings and sharing"

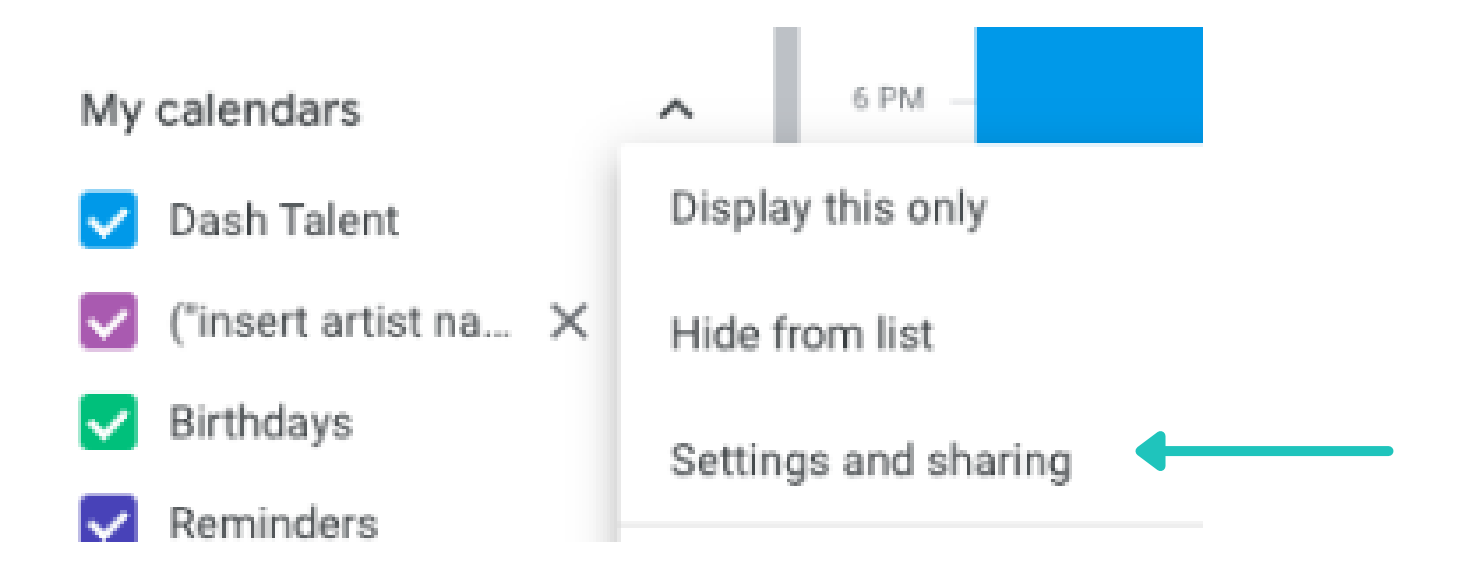

### Then scroll down and select copy the "public address in iCal format. Send this URL along with your profile.

# Your new calendar will then be shown in your list, so you can enter your performances.

Public address in iCal format https://calendar.google.com/calendar/ical/c\_nics9v0telakboq39anbf8chqs%40group.calendar.g

Use this address to access this calendar from other applications.

Warning: The address won't work unless this calendar is public.

Please Provide us this link so we can embed your gig calendar onto our website so your fans and followers can see your up to date performance gig schedule Whenever you have a gig you wish to be visible on the website, simply add it to your Gig calendar ('Artists name's' Performance calendar) and it will be visable on our your profile page on Dashmusic.com.

## For Outlook users:

### In your browser, go to www.outlook.live.com and log in to your account

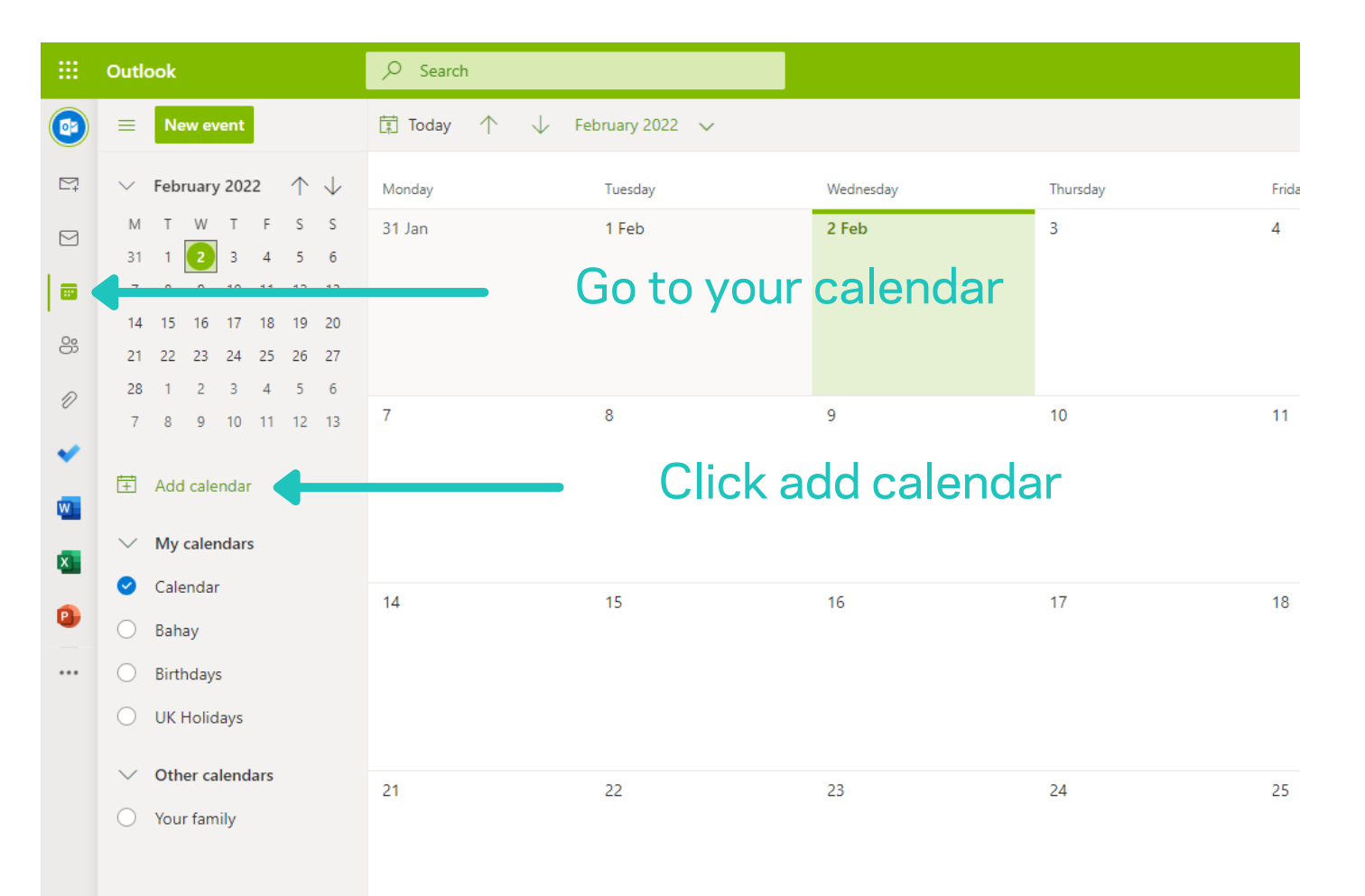

| Add calendar                           | ×                                                     |
|----------------------------------------|-------------------------------------------------------|
| Q Recommended                          | Click Create blank calendar                           |
| Edit my calendars                      | Don't miss a game this                                |
| Create blank calendar                  | season!                                               |
| D; Upload from file                    | Browse and add sports calendars from around the world |
| Holidays Sports                        | Find my team                                          |
| TV<br>Looking for Ves<br>additional No |                                                       |
| calendars?                             |                                                       |
|                                        |                                                       |
|                                        |                                                       |
|                                        |                                                       |

| Add calendar                           | Create blank calendar ×                                                   |  |  |  |  |  |
|----------------------------------------|---------------------------------------------------------------------------|--|--|--|--|--|
| Q Recommended                          | This calendar will not be visible to others.                              |  |  |  |  |  |
| Edit my calendars                      | Calendar name Name your calendar                                          |  |  |  |  |  |
| Create blank calendar                  | ('artist name')s' performances                                            |  |  |  |  |  |
| <ul> <li>Subscribe from web</li> </ul> | $\bullet \bullet \bullet \bullet \bullet \bullet \bullet \bullet \bullet$ |  |  |  |  |  |
| D Upload from file                     | Charm                                                                     |  |  |  |  |  |
| Holidays                               | ● ♡ M ダ A ☆ ⊟ & O ☆ ⊡ & O ☆ ⊡ & O                                         |  |  |  |  |  |
| Sports                                 | ≤Щд⊓ппп₀аЩр√%ма∕∿∨№⊗                                                      |  |  |  |  |  |
| TV                                     | Add to                                                                    |  |  |  |  |  |
| additional No<br>calendars?            | My calendars Choose a colour, 'charm' (icon), select ac                   |  |  |  |  |  |
|                                        | Save My calendars, and click save.                                        |  |  |  |  |  |
|                                        |                                                                           |  |  |  |  |  |
|                                        |                                                                           |  |  |  |  |  |

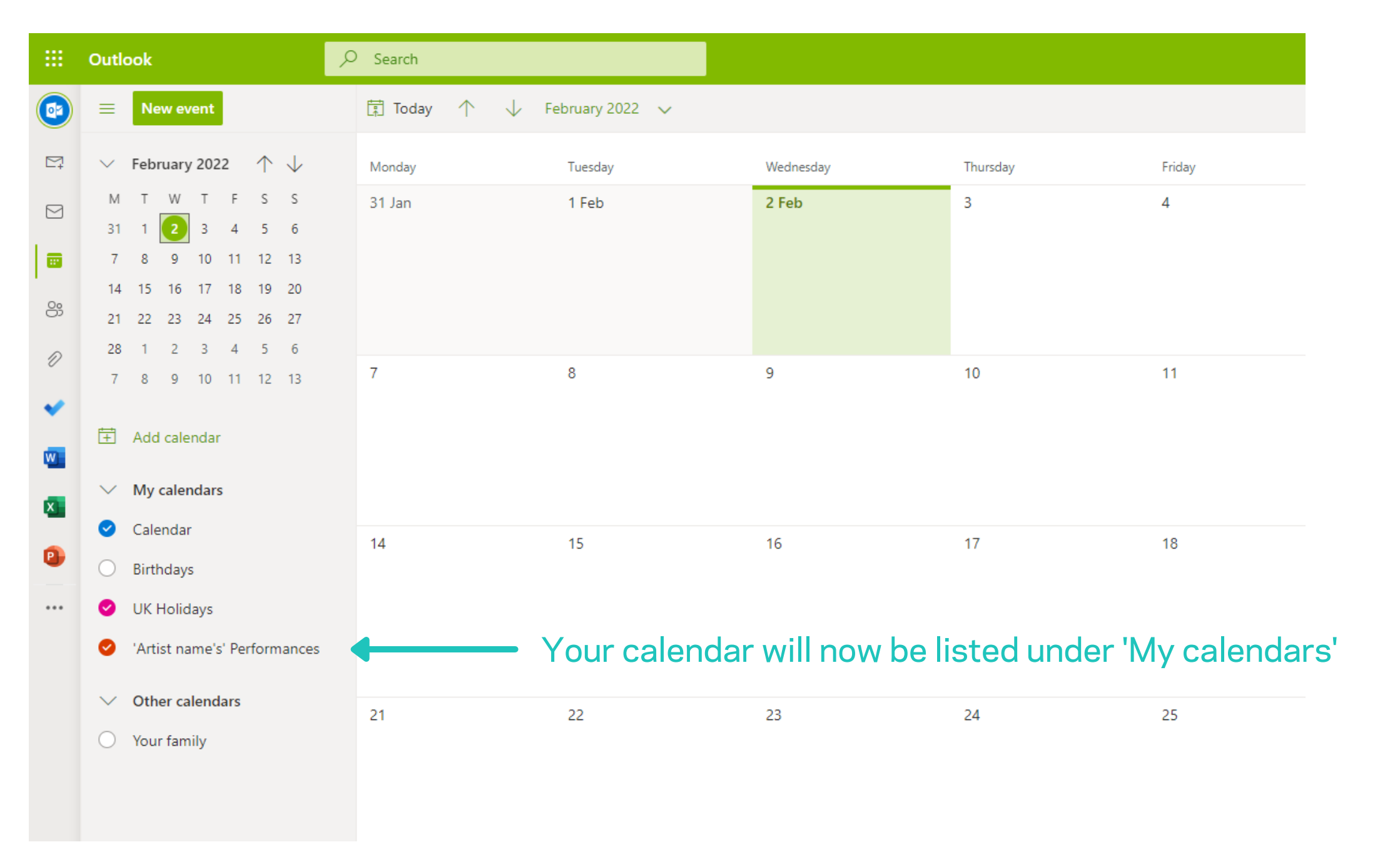

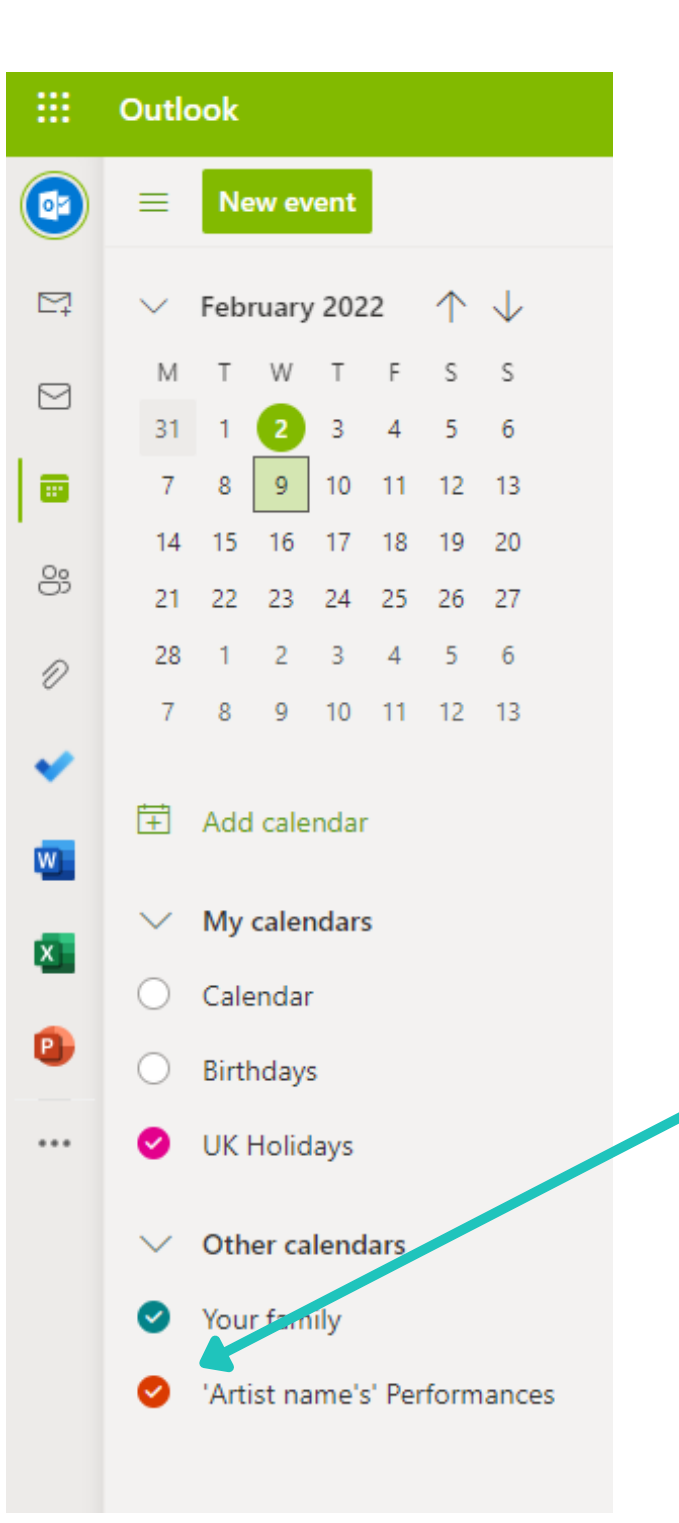

#### Make sure the calendar is ticked,

|            | Outlook                                                               | ,∕⊂ Search  |                   |           |          |        | <b>—</b> #            | Meet Now 🔤 🔇 | ♥ •▣ ♬ ◎ ? <⊐                         |
|------------|-----------------------------------------------------------------------|-------------|-------------------|-----------|----------|--------|-----------------------|--------------|---------------------------------------|
|            | ■ New event                                                           | 🛱 Today 个 🥠 | February 2022 🗸 🗸 |           |          |        |                       |              | 🛅 M 🔽 🗸 🖻 Share 🗸 🔒                   |
| ₽ <b>₽</b> |                                                                       | Monday      | Tuesday           | Wednesday | Thursday | Friday | Saturday              | Sunday       | Wed, 9 F b                            |
|            | M T W T F S S<br>31 1 2 3 4 5 6                                       | 31 Jan      | 1 Feb             | 2 Feb     | 3        | 4      | 5                     | 6            |                                       |
|            | 7 8 9 10 11 12 13<br>14 15 16 17 18 19 20                             |             |                   |           |          |        |                       |              |                                       |
| 8          | 21 22 23 24 25 26 27<br>28 1 2 3 4 5 6                                |             |                   |           |          |        |                       |              |                                       |
| •          | 7 8 9 10 11 12 13                                                     | 7           | 8                 | 9         | 10       | 11     | 12                    | 13           |                                       |
| w          | Add calendar                                                          |             |                   |           |          |        |                       |              |                                       |
| ×          | ✓ My calendars                                                        |             |                   |           |          |        |                       |              |                                       |
| •          | Calendar Birthdays UK Holidays                                        | 14          | 15                | 16        | 17       |        | k <sup>®</sup> Settin |              |                                       |
|            | <ul> <li>Other calendars</li> </ul>                                   |             |                   |           |          |        |                       |              | Nothing planned for the day<br>Enjoy! |
|            | <ul> <li>Your family</li> <li>'Artist name's' Performances</li> </ul> | 21          | 22                | 23        | 24       | 25     | 26                    | 27           |                                       |
|            |                                                                       |             |                   |           |          |        |                       |              |                                       |
|            |                                                                       | 28          | 1 Mar             | 2         | 3        | 4      | 5                     | 6            |                                       |

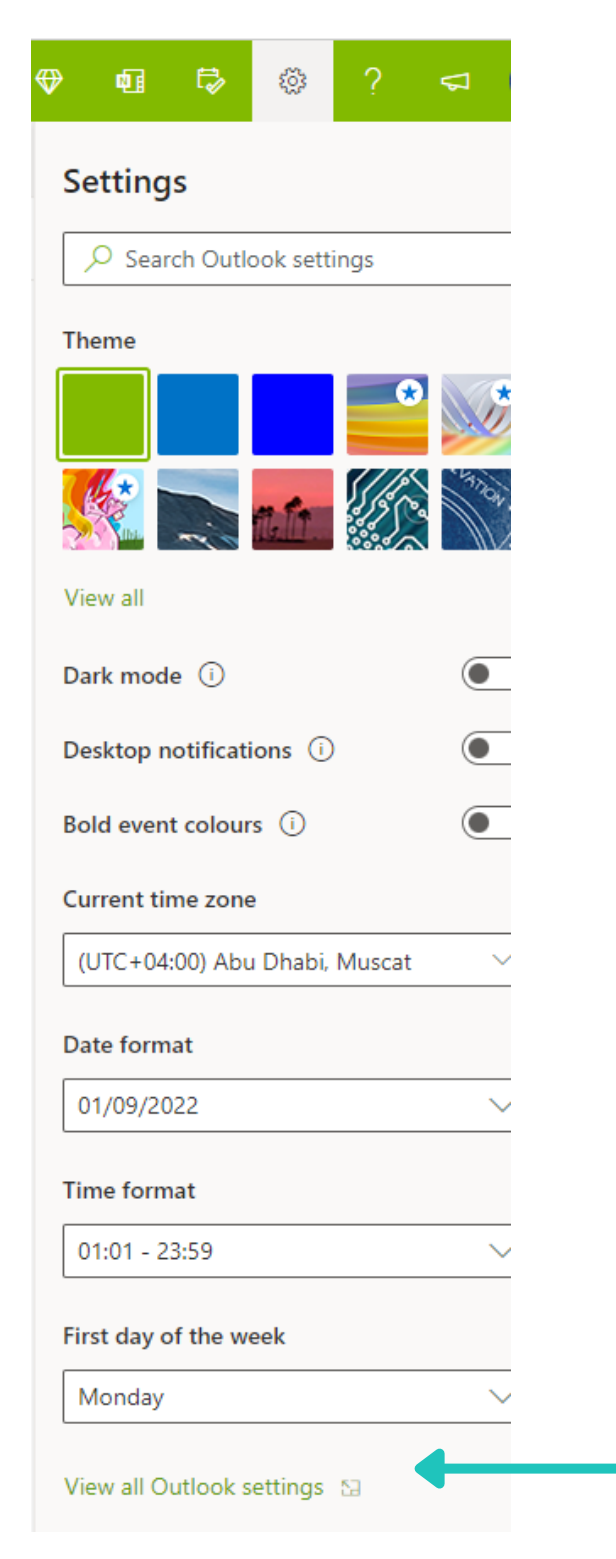

#### Click View all Outlook settings

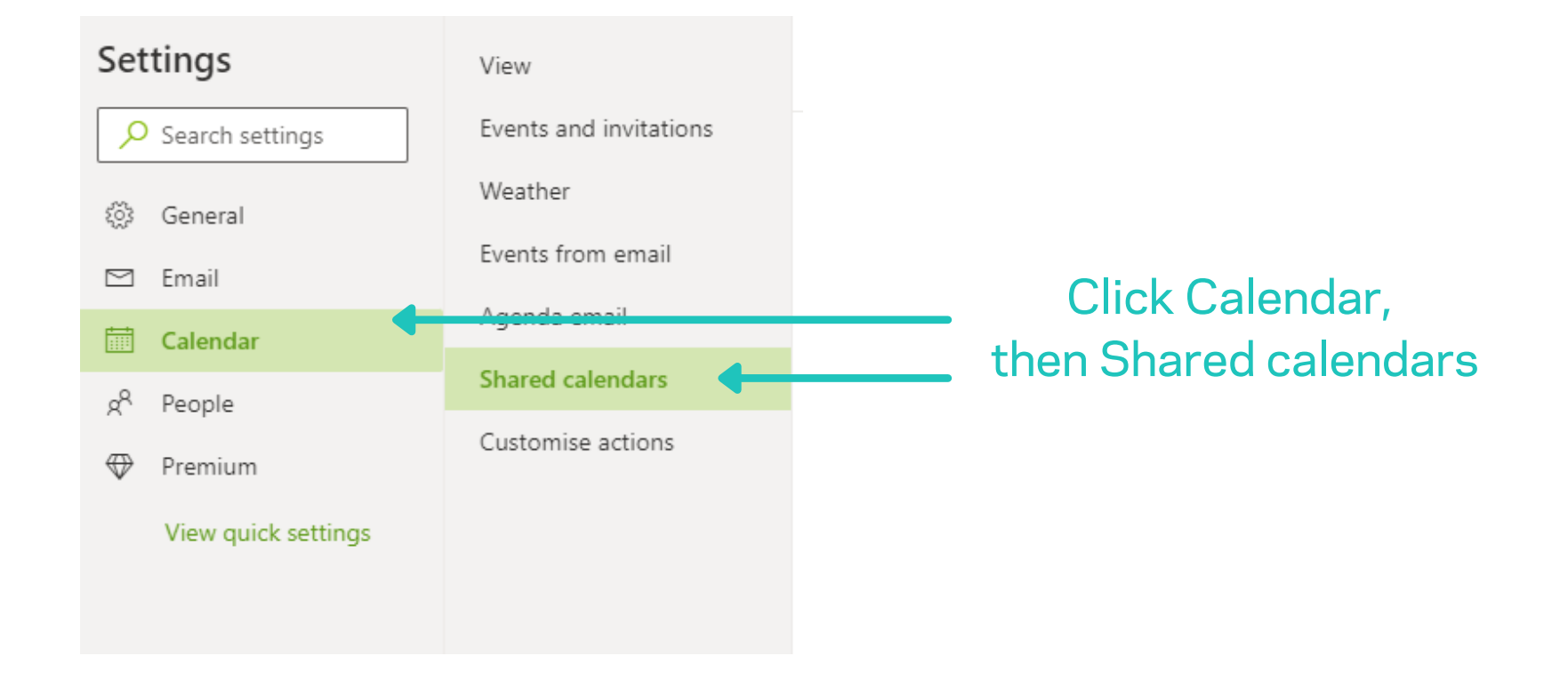

| Settings                                                                              | View                                                                   | Shared calendars                                                                                                    | >  |  |  |  |  |
|---------------------------------------------------------------------------------------|------------------------------------------------------------------------|----------------------------------------------------------------------------------------------------|----|--|--|--|--|
| <ul> <li>Search settings</li> <li>General</li> <li>Email</li> <li>Calendar</li> </ul> | Events and invitations<br>Weather<br>Events from email<br>Agenda email | Share a calendar You can share a calendar with other people and choose whether to let them view or edit the calendar. Select a calendar                                                                                                    |    |  |  |  |  |
| <ul> <li></li></ul>                                                                   | Shared calendars<br>Customise actions<br>ish a                         | Calendar updates<br>You can receive email notifications when someone creates or updates an event on a shared calendar. Calendars that aren't shared<br>and calendars where you only have permission to see whether the owner is free or busy aren't listed below.<br>Send me email notifications for the following shared calendars:<br>• Your family                        |    |  |  |  |  |
| calendar section<br>click select a c<br>choose your pe<br>calendar                    | on,<br>alendar, and<br>erformance                                      | <ul> <li>Publish a calendar</li> <li>You can publish a calendar and share a link with other people to let them view the calendar online. Use an HTML link if you want recipients to view the calendar in a browser or an ICS link if you want them to subscribe.</li> <li>Select a calendar </li> <li>Select permissions </li> <li>Publish</li> <li>Click Publish</li> </ul> | it |  |  |  |  |
|                                                                                       |                                                                        | Can view all details Unpublish HTML: https://outlook.live.com/owa/calendar/0000000-0000-0000-0000-0000-0000-0000                                                                                                    |    |  |  |  |  |

calendar on Dash-Music.com